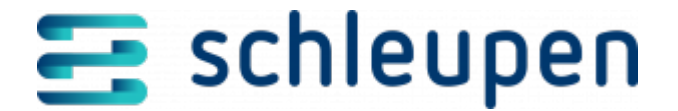

# Marktmeldungen verwalten

In diesem Dialogschritt können Marktmeldungen identifiziert und beauskunftet werden.

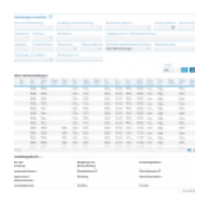

Marktmeldunge n verwalten

> Je nach zuvor bearbeitetem Dialogablauf wird hier gegebenenfalls der aktuelle Portalkontext vorgegeben und der Inhalt des Startmenüs wird auf die passenden Funktionen begrenzt.

#### Portalkontext

Verwenden Sie die Suchparameter im oberen Bereich des Dialogschrittes und klicken Sie auf **SUCHEN**, um die gewünschten Marktmeldungen zu identifizieren.

Bei der Suche haben die Suchfelder **Datenaustauschreferenz** und **Marktmeldung-Id** die höchste Priorität. Die Inhalte aller anderen Suchfelder werden bei Verwendung dieser Felder bei der Suche ignoriert und optisch deaktiviert. Wird das jeweilige Suchfeld geleert, werden alle übrigen Suchfelder wieder aktiviert und bei der Suche berücksichtigt.

Über das Listenfeld **Marktmeldungen mit Aufgaben** kann die Suche auf Marktmeldungen eingegrenzt werden, zu denen Aufgaben vorliegen.

Außerdem besteht die Möglichkeit, den Zählerstand, die Energiemenge und die Messwertreklamation über die Konfigurations-ID zu suchen

Die Ergebnisse werden in der Tabelle **Gefundene Marktmeldungen** angezeigt. Markieren Sie einen Eintrag in der Tabelle, um die Details zur Meldung wie Absender, Empfänger sowie Status im Bereich **Marktmeldungsdetails** unterhalb der Tabelle zu sehen.

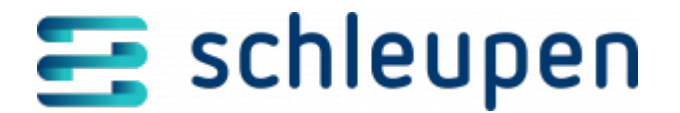

Verwenden Sie den Befehl **Details anzeigen** im Kontextmenü der Tabelle, um den Dialogschritt <u>Marktmeldung anzeigen</u> aufzurufen. Hier können Sie eventuelle Validierungsfehler sowie die Nutzdaten der Marktmeldung im Textformat einsehen.

Das Feld **Empfang quittiert von** wird bei weitergeleiteten Marktmeldungen von der Fachapplikation (z.B. CS.NM) gefüllt, wenn die entsprechende Marktmeldung dorthin weitergeleitet und empfangen wurde.

Die Ablehnungsherkunft der Marktmeldungen ist erkennbar am Icon in der Spalte Ablehnungsherkunft:

- A = Anwendungsfehler/Aufteilung
  - W = Weiterleitung
  - M = ungültige Marktpartner
  - Ü = Übertragungsbestätigung

Bei Marktmeldungen, die über die <u>Weiterleitungsregelsätze</u> für eigenständige Lieferanten verteilt wurden (W) wird das angewendete Weiterleitungsregelset in der gleichnamigen Spalte angezeigt und beginnt mit Ignorieren:.

Bitte beachten Sie, dass für diese ignorierten Marktmeldungen die manuelle Erfassung der Daten in CS 3.0 auf Grundlage der Marktmeldungsdaten erfolgen muss. Außerdem muss die weitere Bearbeitung, wie ggf. die Antworterstellung manuell erfolgen. Laden Sie dazu die zugehörigen Übertragungen über die Downloadfunktion im Dialogschritt <u>Übertragungen verwalten</u> herunter.

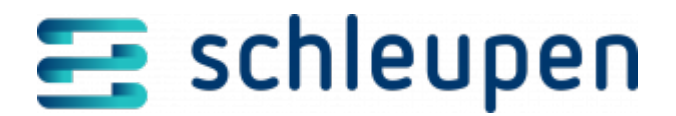

#### Impressum

Herausgegeben von: Schleupen SE

Galmesweg 58 47445 Moers

Telefon: 02841 912 0 Telefax: 02841 912-1903

www.schleupen.de

Zuständig für den Inhalt: Schleupen SE ©Schleupen SE, Galmesweg 58, 47445 Moers

### Haftungsausschluss

Möglicherweise weist das vorliegende Dokument noch Druckfehler oder drucktechnische Mängel auf. In

der Dokumentation verwendete Software-, Hardware- und Herstellerbezeichnungen sind in den

meisten Fällen auch eingetragene Warenzeichen und unterliegen als solche den gesetzlichen Bestimmungen.

Das vorliegende Dokument ist unverbindlich. Es dient ausschließlich Informationszwecken und nicht als

Grundlage eines späteren Vertrags. Änderungen, Ergänzungen, Streichungen und sonstige Bearbeitungen dieses Dokuments können jederzeit durch die Schleupen SE nach freiem Ermessen und

ohne vorherige Ankündigung vorgenommen werden.

Obschon die in diesem Dokument enthaltenen Informationen von der Schleupen SE mit größtmöglicher

Sorgfalt erstellt wurden, wird aufgrund des reinen Informationscharakters für die Richtigkeit, Vollständigkeit, Aktualität und Angemessenheit der Inhalte keinerlei Gewähr übernommen und jegliche

Haftung im gesetzlich zulässigen Umfang ausgeschlossen. Verbindliche Aussagen können stets nur im

Rahmen eines konkreten Auftrags getroffen werden.

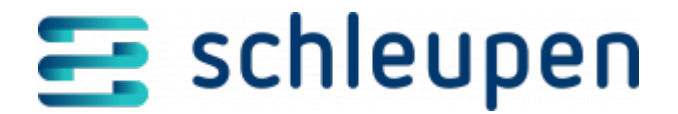

## Urheberrecht

Die Inhalte des vorliegenden Dokuments sind urheberrechtlich geschützt. Sie dürfen nur nach vorheriger Genehmigung durch die Schleupen SE verwendet werden. Dies gilt insbesondere für die

Vervielfältigung von Informationen oder Daten, insbesondere die Verwendung von Texten, Textteilen

oder Bildmaterial. Sämtliche Rechte liegen bei der Schleupen SE.

Soweit nicht ausdrücklich von uns zugestanden, verpflichtet eine Verwertung, Weitergabe oder ein

Nachdruck dieser Unterlagen oder ihres Inhalts zu Schadenersatz (BGB, UWG, LitUrhG).